# 第73回年会オンライン開催方式

# (参加者マニュアル)

日本民俗学会第73回年会は、Zoomを使用したオンラインで開催します。オンラインでの参加に はZoomに接続するためのパソコンやタブレット等のインターネット端末、安定してインターネッ トに接続できる環境が必要になります。事前にZoomアプリのダウンロードをしておくことを推奨 します。余裕をもった事前のご準備をお願い申し上げます。

### 1. 10月9日の公開シンポジウム

公開シンポジウムは、年会参加者だけでなく日本民俗学会会員や非会員にも公開されます。「学会 ウェブサイト」(<u>https://www.fsjnet.jp/index.html</u>)、「第73回年会専用サイト」 (<u>https://www.nenkai73.fsjnet.jp/</u>)に、「オンライン会場専用サイト」のURLを貼り付けますので、 そこに入っていただき、左側の「関連情報」にある「公開シンポジウム」をクリックし、「Zoom入 口」から入って、Zoom ミーティング ID とパスコードを入力して参加して下さい。なお、事前に Zoom をダウンロードされている方は、アプリを立ち上げていただき、ID とパスコードをご入力く ださい。

Zoom ミーティング ID とパスコードは、10 月 10 日の研究発表 ZoomID などと一緒にメールで お送りします。なお、Youtube でも公開します。Youyube の URL は「第 73 回年会専用サイト」を ご覧ください。

## 2.10月10日の研究発表

研究発表は、基本的に参加申し込みをして参加費を納入した人にかぎり参加できます。 会場の Zoom ミーテイング ID とパスコードは、開催直前に参加者にメールで送付します。次 の順番でご参加ください。

- ① 日本民俗学会第 73 回年会専用サイトに掲載する「オンライン会場専用サイト」の URL をク リックして、お入りください。
- ②「オンライン会場専用サイト」は、Confitのソフトで作成されています。そのサイトの左側に A 会場から H 会場まで8 会場が表記されています。入室したい会場をクリックしてください。
- ③ その会場のプログラムが開きます。上部に「ZOOM 入口」がありますから、それをクリック してください。
- ④ Zoom サイトが開きますので、その会場のミーティング ID とパスコードを入力してください。
  なお、アプリをダウンロードされている方は直接「ミーティングに参加する」から ID とパス コードを入力してください。
- ⑤会場に入場したら、「ビデオの停止」と「ミュート」にチェックをして、発表を聴講して下さい。
  ⑥発表終了後の質疑応答時間での発言等は、座長の指示に従ってください。

⑦別の会場に移動したい場合は、「ミーティングを退室」をクリックして「オンライン会場専用サ イト」に戻り、入室希望会場をクリックして③以下と同じように入室して下さい。

#### 3. 諸注意

- ①**入室時間**:研究発表会場には、10月10日午前の部は9:10から、午後の部は12:40から入室ができます。
- ②ビデオの停止とミュート:会場入室時には、「ビデオの停止」と「ミュート」にチェックしていることをご確認ください。無用な音声の流入や不安定なネットワークからの接続などにより、ミーティングの運用に支障があると判断される場合には、会場ホストが参加者の皆様のマイクやビデオをオフにさせていただくことがあります。
- ③名前の表記:入室時には、画面の名前を参加登録氏名と同じフルネームで表記してください。 名前の変更は、画面下の「参加者」をクリックして、自分の名前上にカーソルを動かし、「詳 細」をクリック、「名前の変更」を選択してください。
- ④配布資料:今回はオンライン開催ですので、参加者に資料は配布しません。
- ⑤拍手:発表終了後に、マイクのミュートを解除して拍手をすることはお控えください。下部の操作ボタンの「リアクション」をクリックして絵文字で「拍手」することができますのでご活用ください。
- ⑥質問:発表終了後の質疑応答は、座長にお任せします。発言希望者は、「リアクション」から 「手を挙げる」をクリックして発言の許可を座長に求めてください。
- ⑦**録画など**:発表の録画・録音・キャプチャ・再配布は禁止しております。事務局でも録画は 致しません。
- ⑧トラブルの対処:技術的なトラブルが起きましたら、チャットで会場ホストにその旨を伝えてください。会場ホストから対処方法の説明があります。マイクを使って「聞こえない」等の発言をして、発表の進行を妨げないように気をつけてください。

技術的なトラブルには、すべて会場ホストが対処します。 トラブルの内容によっては多少 の時間がかかるかもしれませんが、慌てずにお待ちください。

不具合等が生じても十分なサポートができない可能性がありますこと、あらかじめご容赦 ください。

- ⑨接続の遮断:万が一接続が遮断された場合には、事前に通知された URL とパスコードを用いて、当該会場への再接続を試みてください。再接続がうまくいかない場合には、他の端末・回線から接続を試みてください。大会事務局メールアドレス minzokunenkai73@gmail.com
- ⑩参考資料:本マニュアルは、日本民俗学会第73回年会で参加者がZoomを利用してオンライン参加するために作成されたものです。日本文化人類学会第54回研究大会のサイトに書かれたマニュアルを参考にしました。記して謝意を示します。
- 4. 研究発表会場参加のマニュアル図示

# ①第73回年会専用サイト

#### オンライン会場

10月9日の公開シンポジウムの会場および10日の研究発表におけるAからHの各会場へは、オンライン会場専用サイトから Zoomにより入室することができます。下の「オンライン会場専用サイト入り口」から入室してください。

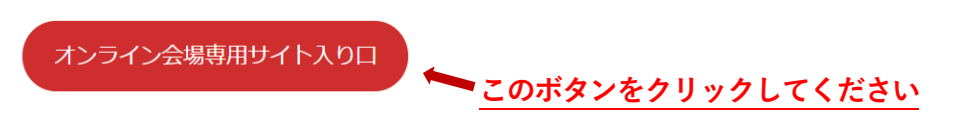

# ②オンライン会場専用サイト

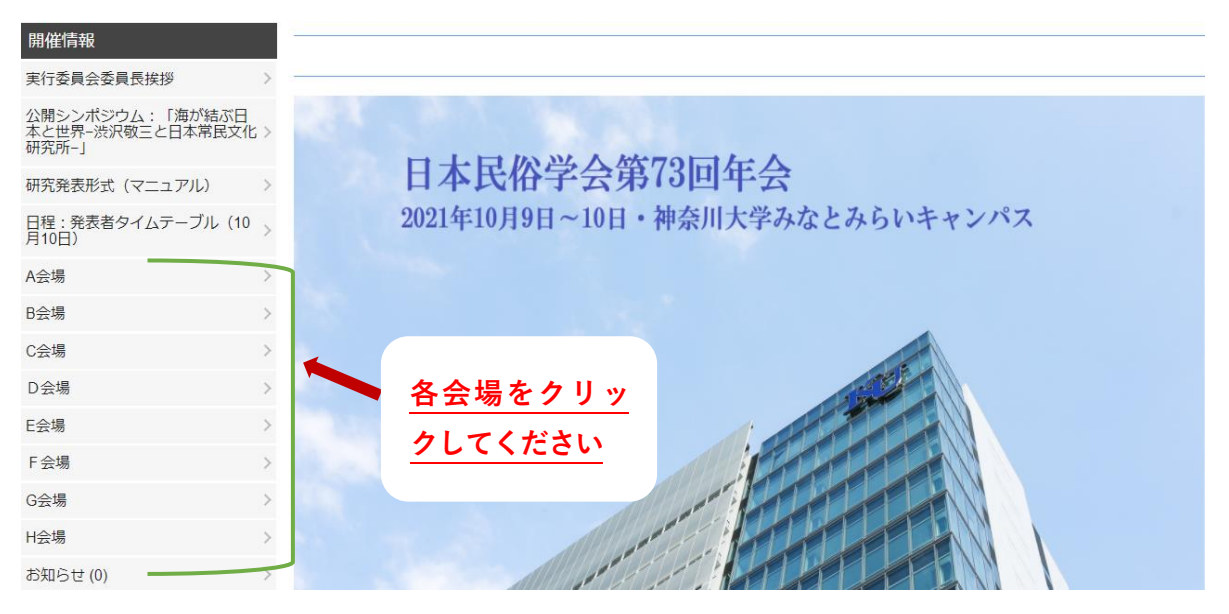

# ③会場プログラムサイト

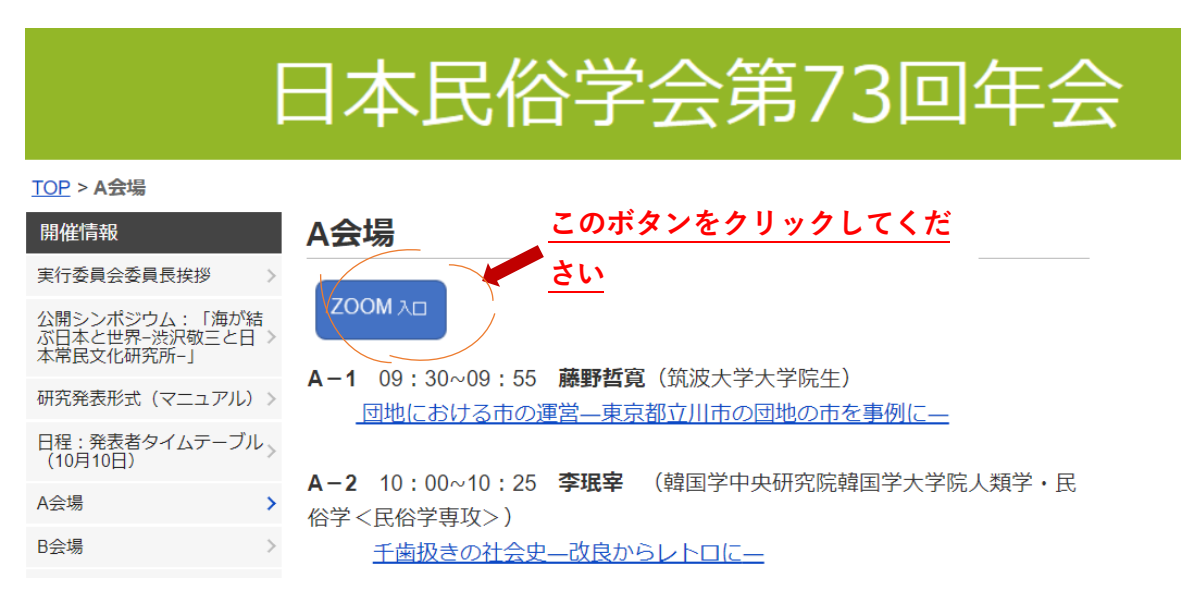

# ミーティングに参加する

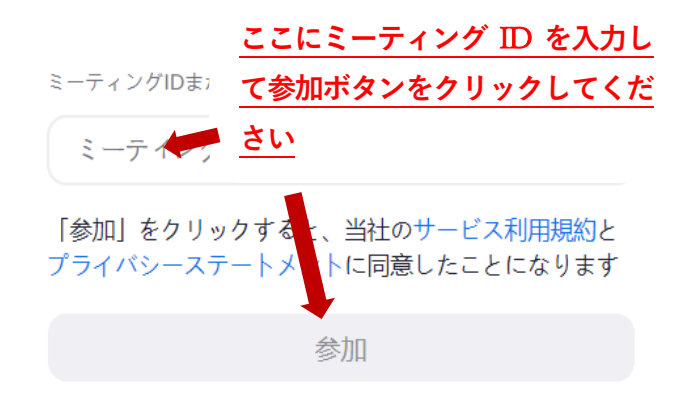

⑤zoom 登録画面・パスワード入力

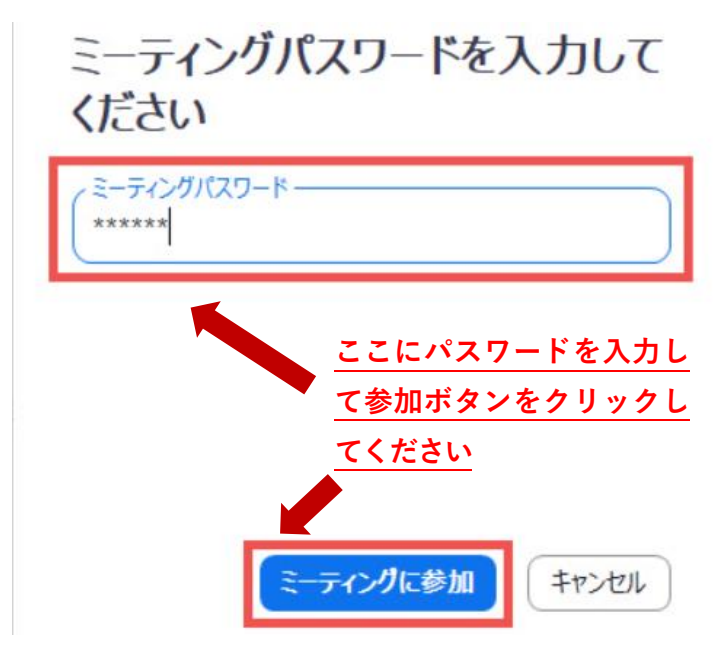